# Marc O'Polo

### **Bestellung von Büromitteln**

Die Firma Marc O' Polo optimiert weiter die Bezugswege für den Bereich Bürobedarf sowie Zubehör für den täglichen Bedarf von Verwaltung und Stores.

Damit können die täglichen Büroartikel direkt über einen Onlineshop bei Bensegger GmbH Rosenheim bestellt werden. Das Sortiment wurde zentral verhandelt und steht allen Filialen und Stores zur Verfügung. Ware wird - soweit möglich - nicht mehr über die Zentrale in Stephanskirchen/Waldering ausgeliefert...

Die dezentrale Beschaffung hilft durch verbesserte Arbeitsprozesse und reduzierte interne Arbeiten Kosten zu sparen und damit die Beschaffungsaufwendungen zu reduzieren.

Marc O'Polo und Bensegger GmbH haben zusammen einen Rahmen abgesteckt, der die Beschaffung und die nachfolgende Verwaltung vereinfacht.

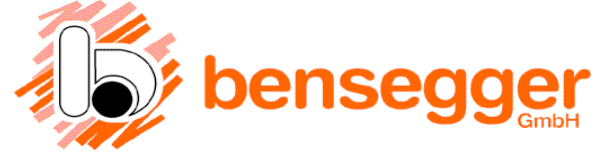

## Marc O'Polo

#### Folgende Regeln gelten für die Beschaffung von Büromaterial:

- 1. Wir haben aus den Erfahrungen der letzten Jahre ein Kernsortiment zusammengestellt, aus dem selbständig bestellt werden kann.
- 2. Wird die Bestellung online bis 15.00 Uhr aufgegeben erfolgt die Belieferung normalerweise am nächsten Tag mit dem Paketdienst.
- 3. Die Zentrale bekommt jährlich eine detaillierte Auswertung des bezogenen Sortimentes. An Hand dieser Auswertungen wird das Sortiment überarbeitet und ergänzt.
- 4. Eine Kopie jeder Bestellung geht per Mail an die Zentrale von Marc O' Polo
- 5. Für die sinnvolle Abwicklung des Onlineeinkaufs haben alle Besteller Kundennummern in der Form 23373-xxxx (xxxx = Unterkostenstelle, NICHT Filial-Nummer!).

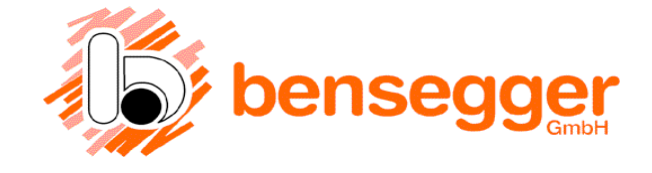

## Marc O'Polo

#### Kontakt bei Fragen

Marc O' Polo International GmbH

Team Front Desk Mail bueromaterial@marc-o-polo.de

Bensegger GmbH

Karin Wayrauther oder Emmeran Weyland E-Mail info@bensegger.de WhatsApp-Kontakt Telefon +49 8031 – 2182 0 Fax +49 8031 – 2182 53 +49 162 - 216 9525

Telefon +498036 - 900

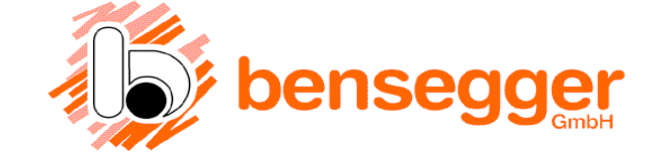

#### Einstiegsseite

Über www.bensegger.de/marc-o-polo erreichen Sie die zentrale Einstiegsseite exklusiv für Marc O'Polo. Hier können Sie direkt auf die Startseite des Shops, Handbuch und Registrierungsseite zugreifen

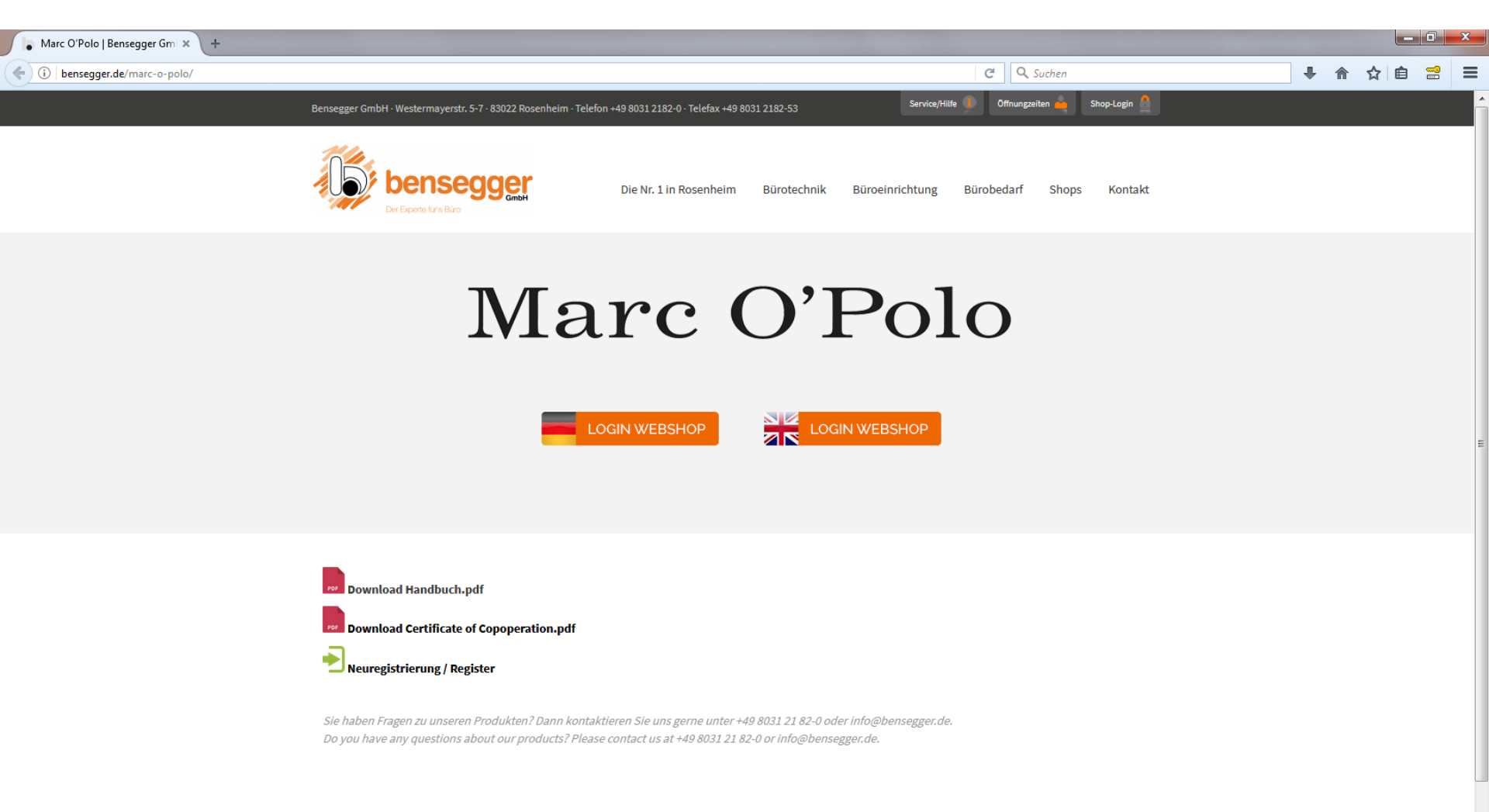

#### Neuregistrierung

Besteller können sich hier neu für den Onlineshop (egal ob Verwaltung oder Stores) registrieren. Füllen Sie alle Felder genau aus, Sie erhalten anschließend kurzfristig Ihre individuellen Zugangsdaten.

| NEUREGISTIERUNG / NEW RE × +                |                                     |   |           |   |   |     |         | X |
|---------------------------------------------|-------------------------------------|---|-----------|---|---|-----|---------|---|
| ( i bensegger.de/marc-o-polo-registrierung/ |                                     | G | Q. Suchen | Ŧ | ⋒ | ☆│自 | <b></b> | Ξ |
|                                             | ZURÜCK                              |   |           |   |   |     |         |   |
|                                             | NEUREGISTRIERUNG / NEW REGISTRATION |   |           |   |   |     |         |   |

Sie haben Fragen zu unseren Produkten? Dann kontaktieren Sie uns gerne unter +49 8031 21 82-0 oder info@bensegger.de. Do you have any questions about our products? Please contact us at +49 8031 21 82-0 or info@bensegger.de.

### Startseite

Hier die Kundennummer eingeben. Die Kundenummer besteht aus Ihrer zentralen Kundennummer kombiniert mit unserer Kostenstelle.

Beispiel: 23373-01

(zentrale Kundennummer 23373, Kostenstelle 01)

Die hier verwendete Kostenstelle entspricht NICHT Ihrer hausinternen Kostenstelle von Marc O' Polo!!!

|                              | 🚰 Bensegger GmbH Online Shop - Microsoft Internet Explore    | er 📃                                                                                                    | le ×                      |  |  |
|------------------------------|--------------------------------------------------------------|----------------------------------------------------------------------------------------------------|---------------------------|--|--|
|                              | Datei Bearbeiten Ansicht Favoriten Extras ?                  |                                                                                                    | 2                         |  |  |
|                              | 🕝 Zurück 👻 🕥 🖌 🔀 😭 🔎 Suchen 🤺 Fa                             | Favoriten 🚱 😥 V 📴 🖸 👻 🛄                                                                                                    |                           |  |  |
|                              | Adresse 🍯 http://bitmoves.com/bshop/1550/index.php?shop=b5da | a1991e68574d4034551ff1c4dt1ed&PHPSESSID=1391fcf71dd6dc552deebcaac93824bc 💽 🎅 Wechseln zu 🛛 Li                                                                                                    | inks »                    |  |  |
|                              |                                                              |                                                                                                    |                           |  |  |
| Hier das Passwort eingeben   | . Das Passwort kann                                          |                                                                                                    |                           |  |  |
| von Ihnen selbst jederzeit i | m Shop unter dem<br>geändert werden.                         |                                                                                                    |                           |  |  |
| Menüpunkt "mein Konto"       |                                                              | Dieser Shop ist nur für bei uns registrierte<br>Kunden zugänglich.                                                                                                    |                           |  |  |
|                              |                                                              | Sie wollen sich registrieren lassen ?<br>Bitte nehmen Sie Verbindung mit uns auf !                                                                                                    |                           |  |  |
|                              |                                                              | info@bensegger.de                                                                                                    |                           |  |  |
|                              |                                                              | Bensegger GmbH                                                                                                    |                           |  |  |
|                              |                                                              | Westermayerstrasse 5 - 7<br>83022 Rosenheim                                                                                                    |                           |  |  |
|                              |                                                              | Kontakt                                                                                                    |                           |  |  |
|                              |                                                              |                                                                                                    |                           |  |  |
|                              |                                                              | Ändern Sie bitte das Passwort nach der erste<br>Anmeldung !!!<br>Wählen Sie ein eigenes, frei erfundenes Kennw<br>(mindestens 4-stellig, möglichst Buchstaben - 2<br>len - Kombinationen).<br>Das Passwort nur an die berechtigten Mitarbeit | en<br>vort<br>Zah-<br>zer |  |  |
|                              | C I I CIUY                                                   |                                                                                                    |                           |  |  |

### Begrüßungsseite

Hier sehen Sie die zentrale Kundennummer, Ihre Kostenstelle und die Abteilung im Klartext

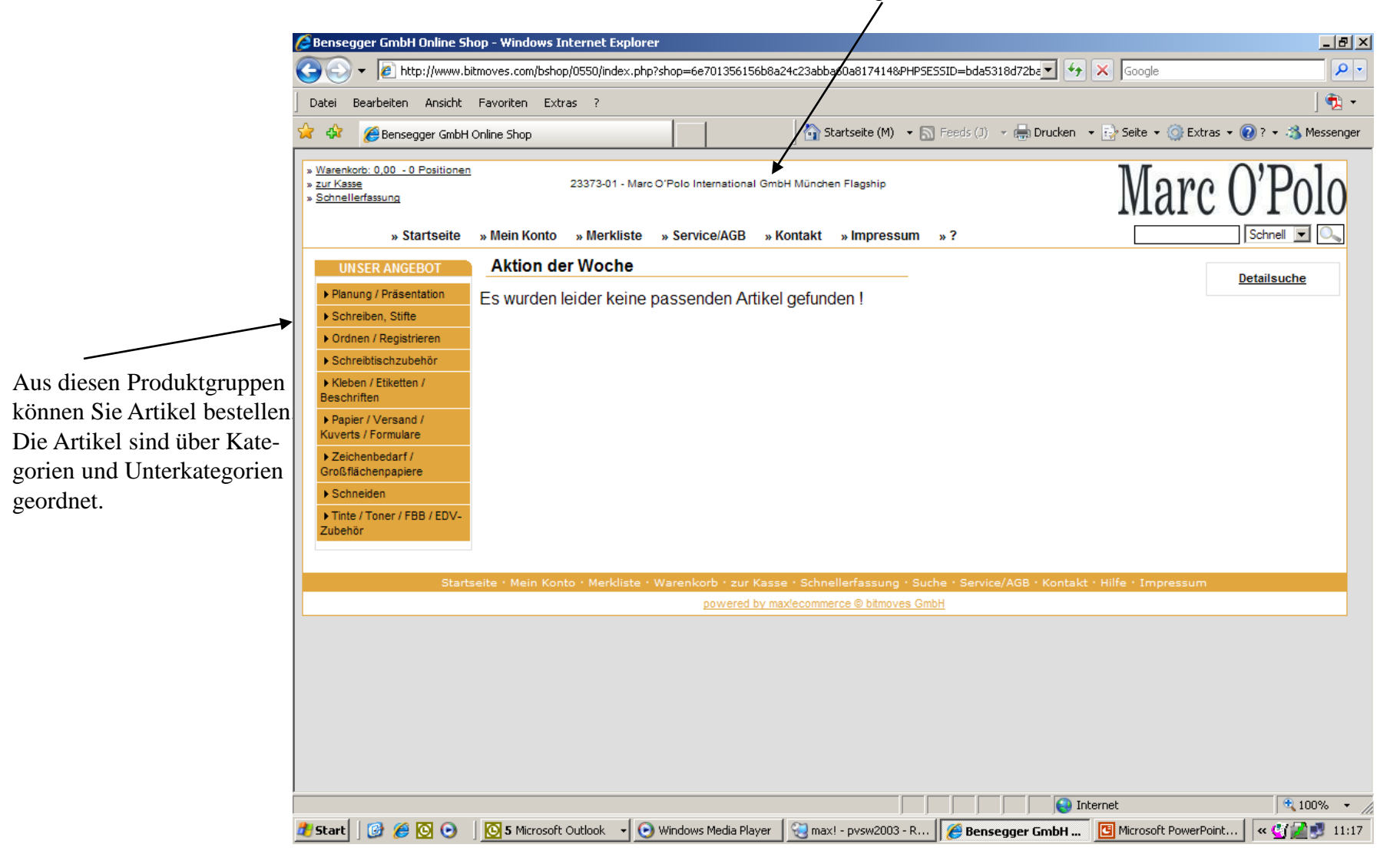

| <b>Begrüßungss</b><br>Warenkorb: Hier sehen Sie<br>Artikel die zur Bestellung<br>gesammelt werden. Es handelt                                                            | eite <sup>Ma</sup> ar<br>sud<br>Be<br>Dr                                                                                                    | erkliste: Hier können S<br>tikel hinterlegen um s<br>chen zu müssen. Es en<br>ispiel, hier seinen Ton<br>ucker zu hinterlegen.   | Sie oft benötigte<br>päter nicht einzeln<br>npfiehlt sich zum<br>ertyp für den<br>Suche: Über diese Funktion<br>"Schnell", wahlweise nach | n können Sie suchen,<br>Text (Bezeichnung) oder |
|----------------------------------------------------------------------------------------------------|----------------------------------------------------------------------------------------------------|----------------------------------------------------------------------------------------------------|----------------------------------------------------------------------------------------------------|-------------------------------------------------|
| sich quasi um den Einkaufskorb                                                                                                    | 8<br>Benseager GmbH Online Shop - Wir                                                                                                    | ndows Internet Explorer                                                                                                    | nach Nummer (Artikelnum<br>Detailsuche                                                                                                    | mer). Ggf. gibt es eine                         |
| $\sim$                                                                                                    | - E http://www.bitmoves.c                                                                                                    | om/bshop/055D/index.php?shop=6e701356156l                                                                                        | b8a24c23abba60a8174148PHP5E55ID=bda5318d 2be 🗾 🐓                                                                                          | K Google                                        |
|                                                                                                    | Datei Bearbeiten Ansicht Favorite                                                                                                    | en Extras ?                                                                                                    |                                                                                                    |                                                 |
| 3                                                                                                    | 🚱 Bensegger GmbH Online Sh                                                                                                    | op III                                                                                                    | 🔄 Startseite (M) 🔹 🗟 Feeds (J) 🔹 🖶 Drucker                                                                                                | 🝷 📴 Seite 👻 💮 Extras 👻 🔞 ? 👻 🐴 Messenger        |
| Zur Kasse: Über diesen Button kommen<br>Sie in den Warenkorb (wenn dort schon<br>Ware zur Bestellung "hineingelegt" wurde)<br>und können den Bestellvorgang abschließen. | Warenkorb: 0.00 - 0 Positionen <u>urr Kasse</u> <u>Schnellerfasung</u> <b>Startseite Mein UNSER ANGEBO Akti Planung / Brasentation</b> Schreibtschzubehör     Schreibtschzubehör     Kleben / Etiketten / Beschniften     Papier / Versand / Kuverts / Formulare     Zeichenbedarf / Großflächenpapiere     Schneiden | 23372-01 - Marc O'Polo International (<br>Konto » Merkliste » Service/AGB<br>ion der Woche<br>urden leider keine passenden Artil | GmbH München Flagship<br>» Kontakt » Impressum » ?<br>                                                                                    | Narc O'Polo<br>Schnell Construction             |
| Mäslichkeit alle kostenatellenkere ser en                                                                                                    | Tinte / Toner / FBB / EDV-<br>Zubehör                                                                                                    | lain Konto - Marklista - Warenkorh - zur K                                                                                       | Surba · Schnellerfassung · Surba · Service/AGR · Kontak                                                                                   | t - Hilfe - Impressum                           |
| Daten selbst zu ändern / sehen                                                                                                    |                                                                                                    | powered by                                                                                                    | y maxlecommerce © bitmoves GmbH                                                                                                    |                                                 |
| Daten selost zu andern / sehen                                                                                                    |                                                                                                    |                                                                                                    |                                                                                                    |                                                 |
|                                                                                                    | Start 🛛 🚱 🍊 🔯 🗛 🗍 🗖 🗛                                                                                                    | Microsoft Outlook 🚽 💽 Windows Madia Playa                                                                                        | er 🔛 maxi - pvsw2003 - R. 🧖 Ransagger Carbu                                                                                               | iternet 🔍 100% 🔹                                |
|                                                                                                    |                                                                                                    | Windows Media Play                                                                                                    | or tensegger GMDH                                                                                                    |                                                 |

## Änderung des Passwortes

|                                                                                            | In der oberen Liste                                                                                                    | e unter "mein Konto" auf                                                                         | Passwort – "Änderur                                                                                            | ng Ihres Passwortes" klicken                                                                                              |                                                        |
|--------------------------------------------------------------------------------------------|----------------------------------------------------------------------------------------------------|--------------------------------------------------------------------------------------------------|----------------------------------------------------------------------------------------------------|----------------------------------------------------------------------------------------------------|--------------------------------------------------------|
| 🖉 Bensegger GmbH Online Sl                                                                 | hop - Windows Internet Explorer                                                                                                    |                                                                                                  | _8                                                                                                    | ×                                                                                                    |                                                        |
| 😋 💽 👻 🙋 http://www.b                                                                       | oitmoves.com/bshop/0550/index.php?shop=6e701356156b8a24c2                                                                                                | 3abbao0a817414&PHPSESSID=bda5318d72ba 💌 😽 🗙                                                      | Google                                                                                                    | •                                                                                                    |                                                        |
| Datei Bearbeiten Ansicht                                                                   | Favoriten Extras ?                                                                                                    |                                                                                                  | 🔁 -                                                                                                    |                                                                                                    |                                                        |
| 🚖 🎄 🄏 Bensegger GmbH                                                                       | I Online Shop                                                                                                    | 🟠 Startseite (M) 🔹 🔊 Feeds (J) 👒 🖶 Drucker 🔹 🖥                                                   | 🚽 Seite 👻 🎯 Extras 👻 🔞 ? 👻 🖄 Messenge                                                                          | r                                                                                                    |                                                        |
| » <u>Warenkorb: 0,00 - 0 Positioner</u><br>» <u>zur Kasse</u><br>» <u>Schnellerfassung</u> | 2 23372401 - Marc O'Polo International GmbH M                                                                                                    | ünchen Flagship                                                                                  | Marc O'Polo                                                                                                    |                                                                                                    |                                                        |
| » Startseite                                                                               | » Mein Konto » Merkliste » Service/AGB » Kont                                                                                                    | akt »Umpressum »?                                                                                | Schnell 💌 🔍                                                                                                    |                                                                                                    |                                                        |
| UNSER ANGEBOT   Planung / Präsentation  Schreiben, Stiffe  Ordnen / Registrieren           | Mein Konto<br>Herzlich Wilkommen im Bensegger Online Shop Juer O'Polo Inte<br>Wir freuen uns Sie bei uns begrüssen zu dürfen !<br>Ihr persönliches Menü: | ernational GmbH                                                                                  | Detailsuche                                                                                                    | Es erscheint die Eingabemasl<br>gewünscht ändern. Neues Pa                                                                | ke, Passwort wie<br>sswort muss 2 x                    |
| ► Schreibtischzubehör                                                                      | Adressdaten                                                                                                    | Bestelldaten                                                                                     |                                                                                                    | eingegeben werden, die And                                                                                                | erung wird mit                                         |
| ► Kleben / Etiketten /<br>Beschriften                                                      | Passwort Änderung Inrer Kundendaten                                                                                                    | Inre Merkliste Anzeige inrer Vorgemerkten Artikel<br>Bestellverfolgung Abfrage des Bestellstatus | _                                                                                                    | "Anderungen sichern" aktivi                                                                                               | ert.                                                   |
| Papier / Versand /     Kunster / Fermulate                                                 | Taswort Anderang in car asawortes                                                                                                    | Bestellungen Laden von alten Bestellungen                                                        | _                                                                                                    |                                                                                                    |                                                        |
| Zeichenbedarf /                                                                            |                                                                                                    | Ihre Warenkörbe Laden von gesicherten Warenkörben                                                |                                                                                                    |                                                                                                    |                                                        |
| Großflächenpapiere                                                                         |                                                                                                    | Schnellerfassung Artikel direkt bestellen                                                        | A Bensegger GmbH Doline                                                                                        | Shop - Windows Internet Explorer<br>.bitmoves.com/bshop/0550/ndex.ptp?shop=6e70135615668a24c23abba60a8174146849795535D_pc | 465318d72br▼ ++ × Googin 0.0 +                         |
| Tinte / Toner / FBB / EDV-                                                                 |                                                                                                    | Service                                                                                          | Datel Bearbeiten Ansich                                                                                        | t Pavoriten Extres ?                                                                                                    |                                                        |
| Zubehör                                                                                    |                                                                                                    | AGB Allgemeine Geschäftsbedingungen                                                              | 😥 🐼 🍎 Densegger Grib                                                                                           | H Online Shop 🚯 Rartsete (M) 🔸 🔝 Freeds                                                                                   | 🗁 - 🖶 Drucken - 💽 Seite - 🏐 Extras - 🔞 ? - 🖏 Messenger |
|                                                                                            |                                                                                                    | Kontakt Sie wollen uns etwas mitteilen ?                                                         | Waterkorb 0.00 - 0 Position     Schnellarfassung                                                               | 80 23373-01 - Marc O'Polo International GmbH München Prophip                                                              | Marc O'Polo                                            |
|                                                                                            |                                                                                                    | Hilfe Sie benotigen Hilfe ?                                                                      | » Startseite                                                                                                   | * Mein Konto » Merkliste » Service/AGB » Kontakt » Impressum » ?                                                          |                                                        |
| Start                                                                                      | seite · Mein Konto · Merkliste · Warenkorb · zur Kasse · S                                                                                               | Schnellerfassung · Suche · Service/AGB · Kontakt · H                                             | ilfe • Impressum                                                                                               | Mein Passwort                                                                                                    | Detailsuche                                            |
|                                                                                            | powered by maxied                                                                                                    | ommerce © bitmoves GmbH                                                                          | Schreiben, Stiffe                                                                                              | Ner kontren Sei für Passwort andern.<br>Passwortändenang                                                                  |                                                        |
|                                                                                            |                                                                                                    |                                                                                                  | Ordnen / Registrieren     Schreibtischzubenör                                                                  | Altes Passwort                                                                                                    |                                                        |
|                                                                                            |                                                                                                    |                                                                                                  | Kieben / Etketten / Beschriften                                                                                | Neues Passwort wiederholen                                                                                                |                                                        |
|                                                                                            |                                                                                                    |                                                                                                  | Kuverts / Formulare<br>> Zeichenbedarf /                                                                       | Anderungen sichern                                                                                                    |                                                        |
|                                                                                            |                                                                                                    |                                                                                                  | Großflächenpapiere<br>+ Schneiden                                                                              |                                                                                                    |                                                        |
|                                                                                            |                                                                                                    |                                                                                                  | et Zubehör                                                                                                    |                                                                                                    |                                                        |
| 🏄 Start 🛛 🚱 🏉 💽 💿                                                                          | 🛛 💽 5 Microsoft Outlook 🕞 💽 Windows Media Player 🛛 👻                                                                                                    | max! - pvsw2003 - R 🏼 🏈 Bensegger GmbH 🛛 🦉                                                       | Microsoft PowerPoint                                                                                           | rtserte Hein Konto Meridiata Warenkorb zur Kasse Schnellerfassung Suche Se                                                | rvice/AGB - Kontakt - Hilfe - Impressum                |
|                                                                                            |                                                                                                    |                                                                                                  |                                                                                                    | provenel by maxiecommerce & teleposes Griph                                                                               |                                                        |
|                                                                                            |                                                                                                    |                                                                                                  |                                                                                                    |                                                                                                    |                                                        |
|                                                                                            |                                                                                                    |                                                                                                  |                                                                                                    |                                                                                                    |                                                        |
|                                                                                            |                                                                                                    |                                                                                                  |                                                                                                    |                                                                                                    |                                                        |
|                                                                                            |                                                                                                    |                                                                                                  | and a second second second second second second second second second second second second second second second |                                                                                                    |                                                        |
|                                                                                            |                                                                                                    |                                                                                                  | at start 2 10 10 10                                                                                            | S Microsoft Outlook - O Windows Media Player                                                                              | emergarer GmbH S Microsoft PowerPoint « C/2013 11:22   |

### "Navigation" bei Artikelsuche

Hier ist Reihenfolge der Gruppe der aktuellen Ansicht erkennbar. In der Gruppe "Ordnern/Registrieren" Befinden Sie sich im Unterverzeichnis "Trennblätter/Register".

Durch "Klick" auf eine der Gruppen gelangt man direkt in das unter- / übergeordnete Verzeichnis.

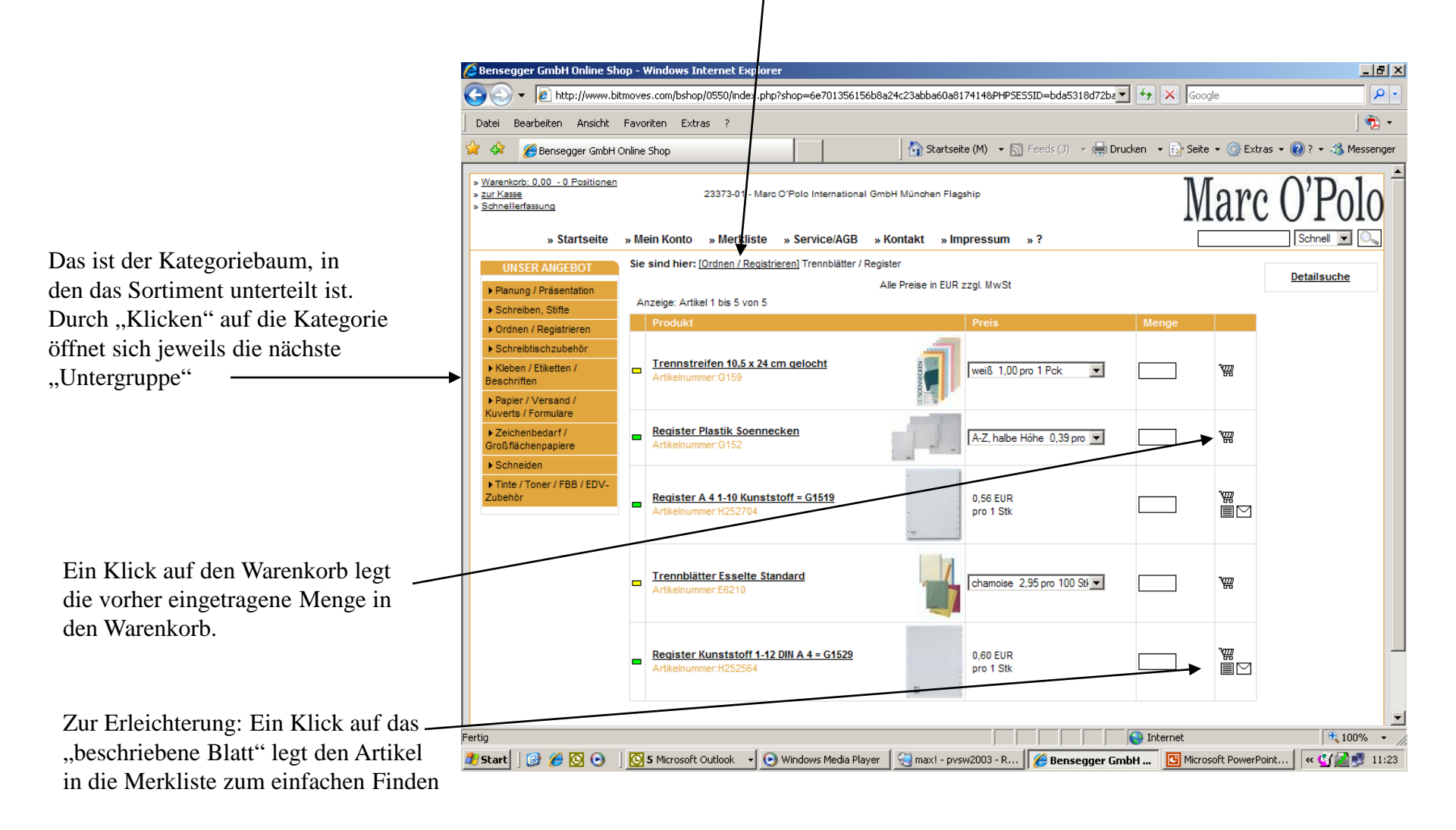

### Warenkorb

Hier sehen Sie Artikel, die Sie zur Bestellung ausgewählt haben mit Artikelnummer, Bezeichnung, Bestellmenge und Kosten. Am Ende der Bestellung sieht man die Gesamtsumme des Auftrages.

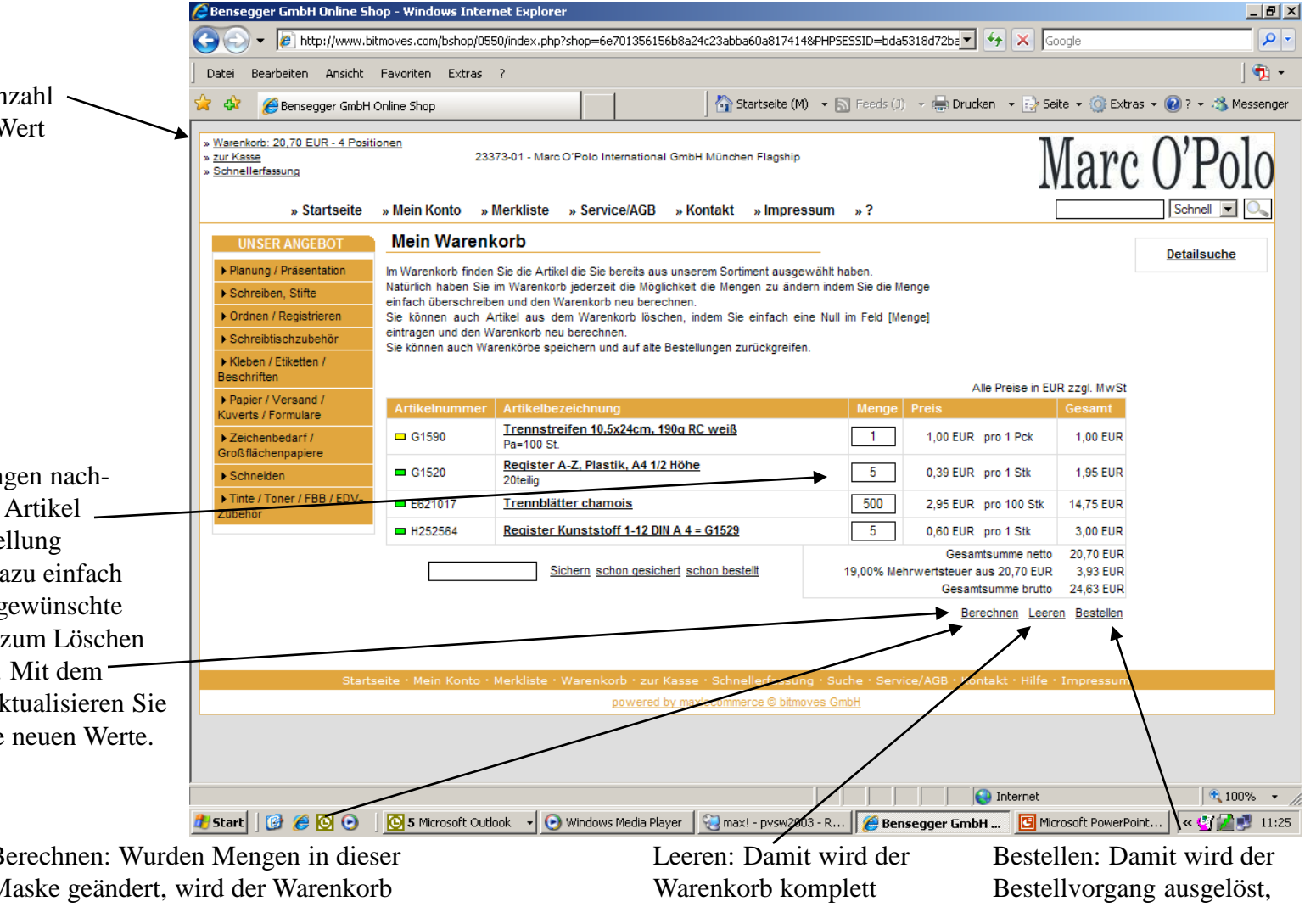

Hier sehen Sie die Anzahl an Artikeln und den Wert der Bestellung.

Natürlich können Mengen nachträglich geändert bzw. Artikel komplett aus der Bestellung genommen werden. Dazu einfach im Feld "Menge" die gewünschte neue Menge bzw. "0" zum Löschen der Position eintragen. Mit dem Button "Berechnen" aktualisieren Sie den Warenkorb auf die neuen Werte.

> Berechnen: Wurden Mengen in dieser Maske geändert, wird der Warenkorb über diese Funktion neu berechnet

gelöscht

weitere Daten werden im nächsten Fenster abgefragt.

#### Warenkorb

Hier werden die kompletten Auftragsdaten nochmals aufgeführt, man könnte auch nochmals zurück und Mengen ändern.

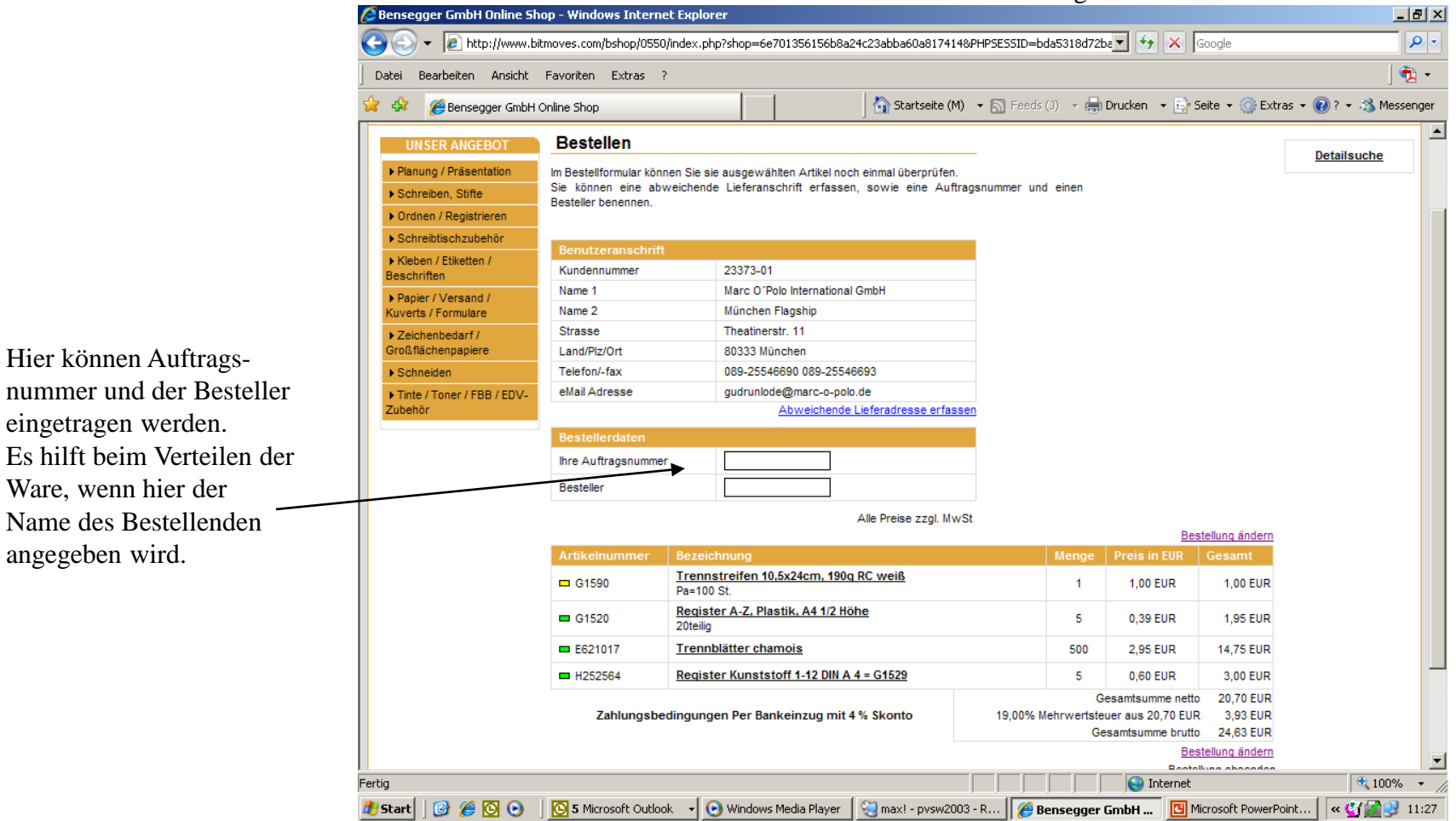

Durch "Bestellung absenden" am Ende der Seite wird die Bestellung endgültig ausgelöst.

Man wird dadurch auch automatisch aus dem Webshop abgemeldet !

#### Merkliste

In der Merkliste können Artikel, die oft benötigt werden, hinterlegt werden. Damit kann man bei Bedarf direkt aus der Merkliste Artikel in den Warenkorb legen. Die Artikel werden mit der Menge "1" in den Warenkorb eingetragen, die tatsächlich benötigte Menge muss dort eventuell korrigiert werden. Die Merkliste kann jederzeit selbst um Artikel ergänzt werden bzw. Artikel aus der Merkliste gelöscht werden.

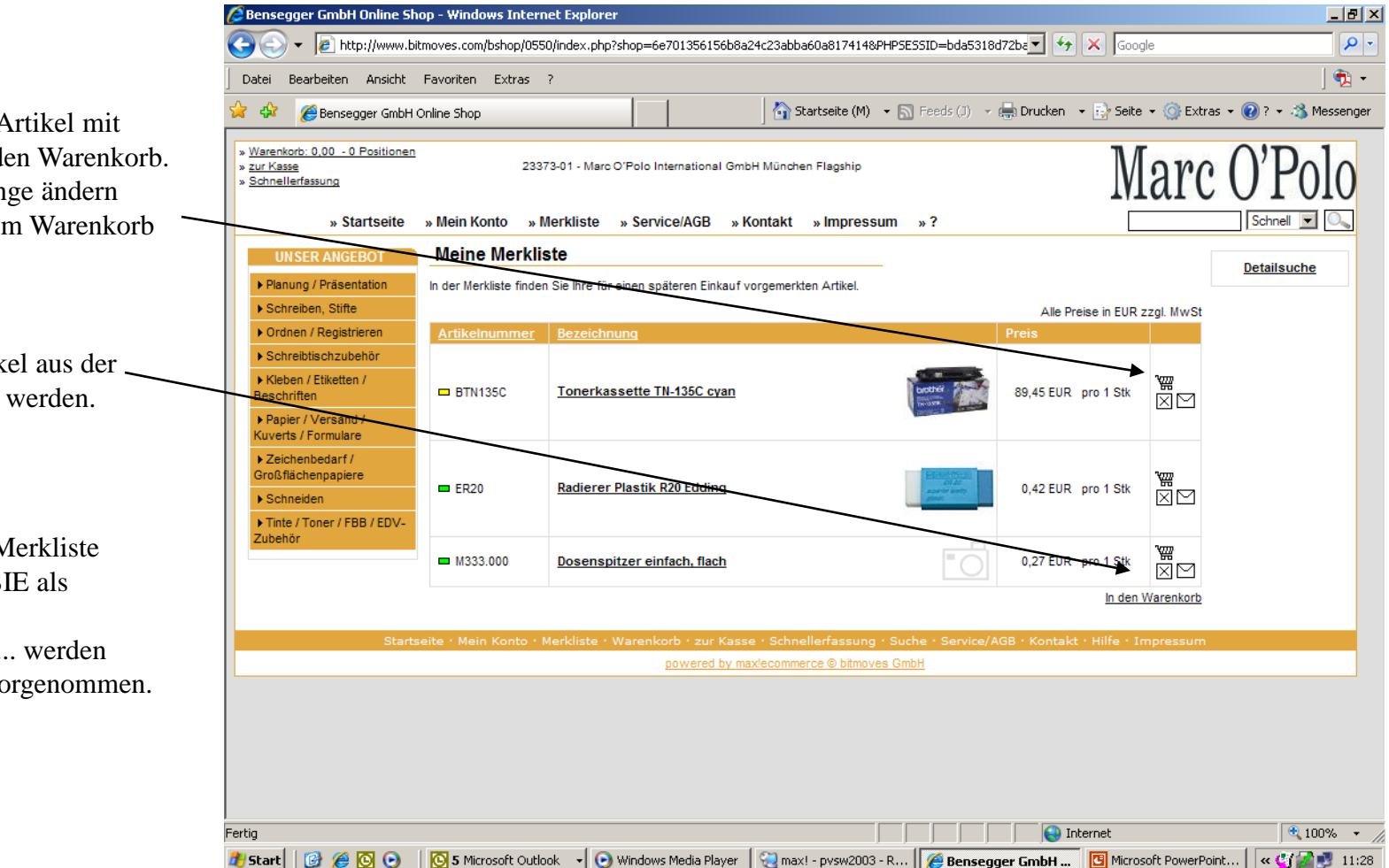

Hier legt man den Artikel mit der Menge "1" in den Warenkorb. Wenn man die Menge ändern möchte, muss das im Warenkorb geschehen.

Hier kann ein Artikel aus der \_ Merkliste gelöscht werden.

Generell gilt: Die Merkliste verwalten alleine SIE als Benutzer. Alle Änderungen, ... werden alleine durch Sie vorgenommen.

### Mein Konto

Im Menü "Mein Konto" hat man die Möglichkeit verschiedene Einstellungen vorzunehmen.

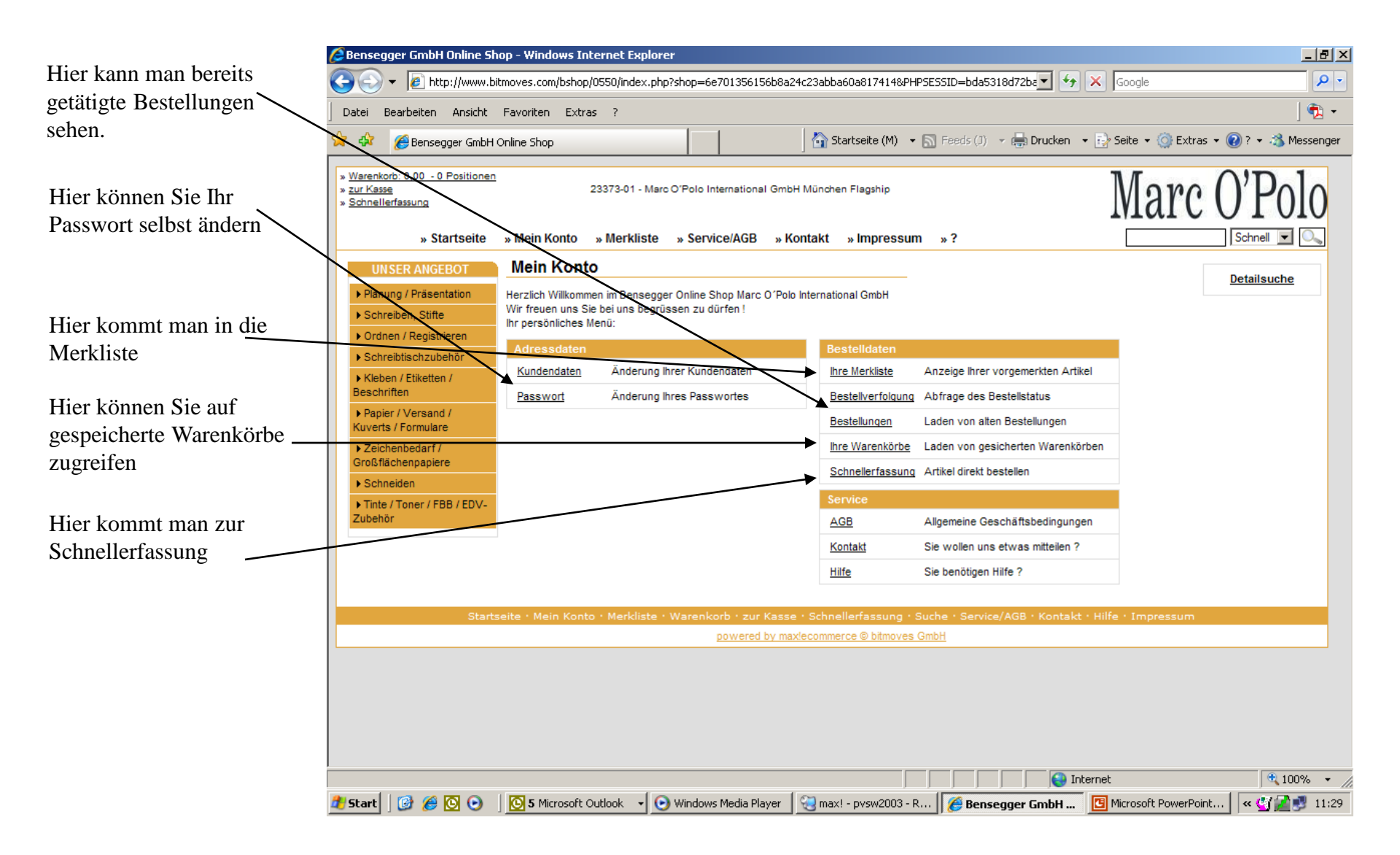